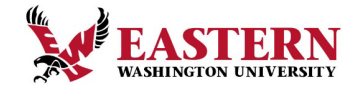

## "Añadir Usuarios Autorizados a tu Cuenta"

Los estudiantes pueden otorgar acceso a pagos en línea a personas seleccionadas. Esto permite que esas personas realicen pagos o establezcan planes de pago en su nombre. El acceso se otorga a la entera discreción del estudiante.

(NOTA: Otorgar acceso a usuarios autorizados es solo para fines de pago en línea. Si deseas otorgar permiso a la universidad para liberar información o responder preguntas sobre tu factura, por favor completa un formulario de liberación de FERPA en" https://inside.ewu.edu/records-and-registration/ferpa/).

## **INSTRUCCIONES PARA ESTUDIANTES**

- 1. Asegúrate de que las ventanas emergentes estén habilitadas en tu navegador antes de continuar.
- 2. Inicia sesión en tu cuenta en Inside EWU <u>https://inside.ewu.edu/</u>.
  - Seleccione "Mi Cuenta" <u>MY ACCOUNT</u> en la parte superior de la página. Esto mostrará un menú. Seleccione "Realizar un Pago" <u>Make A Payment</u> bajo la pestaña de Servicios Financieros para Estudiantes. Es posible que se te pida seleccionar un trimestre. Elige el trimestre más reciente disponible y luego haz clic en 'Pagar Ahora' <u>Pay Now.</u>
- Nuevamente, se te pedirá que selecciones un trimestre. Elige el trimestre más reciente y luego selecciona "Pagar Ahora" <u>Pay Now</u>. Esta acción te llevará a nuestro portal de pagos.

(Nota: Debes tener un saldo en tu cuenta antes de continuar con el siguiente paso. Si prefieres configurarlo antes de que se evalúe la matrícula, puedes proceder añadiendo \$0.01 al monto debido. ¡No te preocupes, no te cobraremos realmente!)

 Seleccione "Usuarios Autorizados" <u>Authorized Users</u> bajo la "Configuracion de Mi Perfil" <u>My Profile Setup</u>. Luego Selecciona "Agregar Usuarios Autorizados" <u>Add Authorized Users</u>.

| Student Account | ID: xxxx4956 My Profile Setup                    |
|-----------------|--------------------------------------------------|
| Balance         | \$0.00 Authorized Users                          |
|                 | Wew Activity Enroll in Payment Plan Make Payment |
|                 | Payment Profile                                  |
|                 | Security Settings                                |
|                 | Consents and Agreements                          |

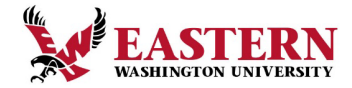

- 6. Ingresa la dirección de correo electrónico de la persona a la que estás autorizando.
- 7. Determina cuánta autorización deseas otorgar a esta persona. ¿Quieres que solo vea el saldo o que tenga acceso a más actividades financieras?
- 8. Tu usuario autorizado recibirá un correo electrónico con el enlace a nuestro sitio de pagos, así como una contraseña temporal.

## **INSTRUCCIONES PARA USUARIOS AUTORIZADOS**

 Después de que tu estudiante haya otorgado acceso, recibirás dos correos electrónicos de <u>noreply@ewu.edu</u>. Un correo electrónico contiene tu nombre de usuario, el otro contiene una contraseña temporal. Ambos correos electrónicos proporcionan un enlace a nuestro sitio de pagos, <u>https://secure.touchnet.net/C20347\_tsa/web/login.jsp.</u>

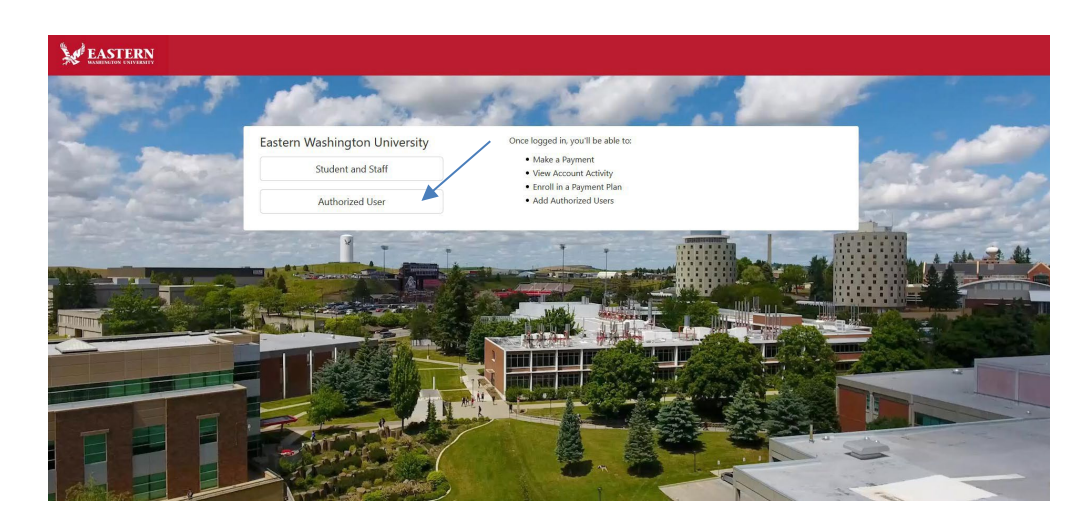

2. Haz clic en el enlace y selecciona "Usuario Autorizado" Authorized User.

3. Ingresa el nombre de usuario y la contraseña temporal proporcionados en los correos electrónicos. Se te pedirá que cambies tu contraseña antes de continuar en el sitio.